## Canon

キヤノン株式会社

キヤノン販売株式会社

〒108-8011 東京都港区港南2-16-6

#### 製品取り扱い方法に関するご相談窓口

お客様相談センター(全国共通番号) 050-555-90002

受付時間:平日 9:00~20:00 土・日・祝日 10:00~17:00 (1月1日~1月3日は休ませていただきます)

※ 上記番号をご利用いただけない方は、043-211-9556をご利用ください。
 ※ IP電話をご利用の場合、プロバイダーのサービスによってつながらない場合があります。
 ※ 受付時間は予告なく変更する場合があります。あらかじめご了承ください。

### キヤノンサービスセンター

別紙でご確認ください。

### キヤノンデジタルカメラホームページのご案内

キヤノンデジタルカメラのホームページを開設しています。最新の情報が掲載されて いますので、インターネットをご利用の方は、ぜひお立ち寄りください。

キヤノン株式会社 http://canon.jp/bebit/ キヤノン販売株式会社 デジタルカメラ製品情報 http://canon.jp/dc/ キヤノン販売株式会社 サポート http://canon.jp/support/ CANON iMAGE GATEWAY http://www.imagegateway.net/ Canon

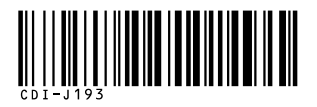

# 

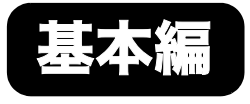

| 华佩9る           |
|----------------|
| 撮影する           |
| 再生 / 消去する      |
| メニューの表示と設定のしかた |
| 印刷する           |

\*\* /\*\* -\* ->

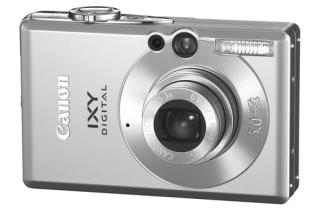

パソコンに画像を取り込む

カメラユーザーガイド はじめにお読みください

本書では、カメラの準備や基本的な使いかたを説明しています。

DIG!CII A CANON PictBridge DIRECT BUBBLE JET EXIF Print DO F F F CON ガイドの使いかた

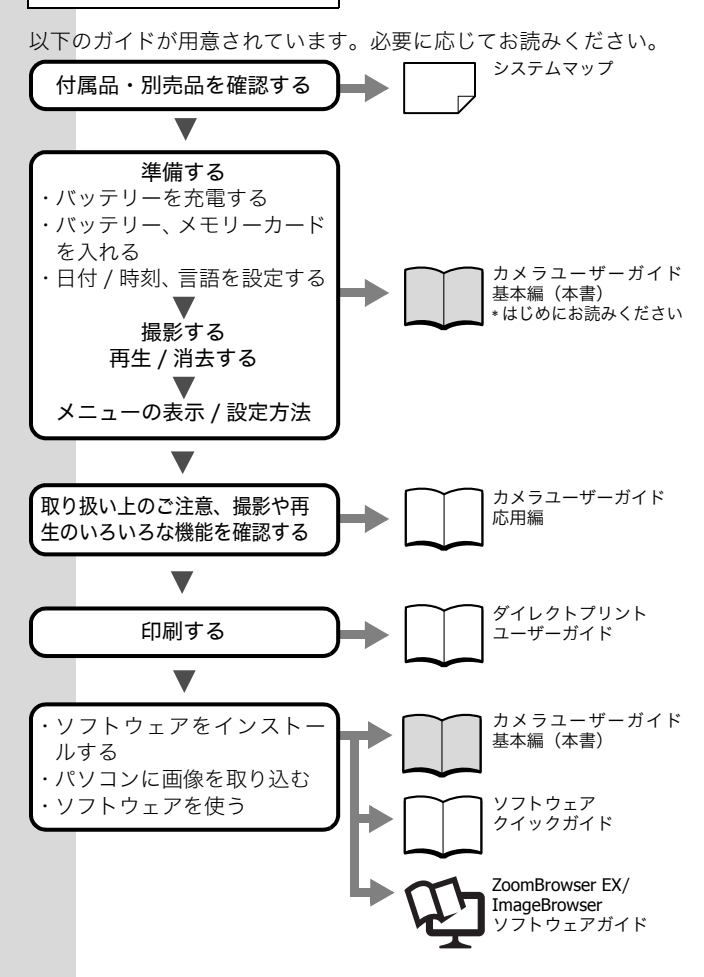

### 準備する

#### 1. バッテリーを充電する

次のような場合に、バッテリーを充電してください。

- ・はじめて使用するとき
- ・「バッテリーを交換してください」とメッセージが表示されたとき
- 1. バッテリーチャージャーにバッテリーをセットする
- 2. コンセントに差し込む

充電中は充電ランプが橙色に点灯し、充電が完了すると緑色に 点灯します。約 90 分で充電が終わります。

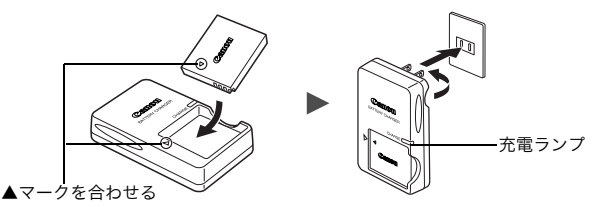

パッテリーを保護し、性能の劣化を防ぐため、24 時間以上連続して充電しないでください。

→応用編:バッテリーの取り扱い(p.98)

- 2. バッテリーを入れる
  - メモリーカードスロット/バッテリーカバーをスライドして開く (①、②)
  - バッテリーロックを矢印の方向に押しながら(③)、バッテリー がロックされるまで入れる

バッテリーを取り出すときは、バッテリーロックを矢印(③) の方向に押しながら取り出します。

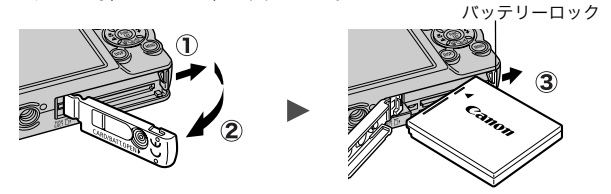

1

を中勤

3. メモリーカードを入れる

- 1. メモリーカードを「カチッ」と音がするまで差し込む
- 2. メモリーカードスロット/バッテリーカバーを閉じる(①、2)

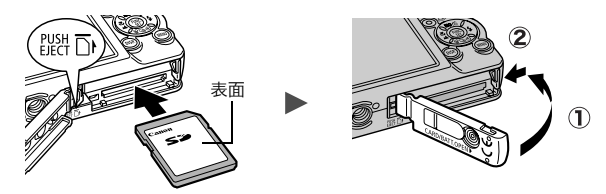

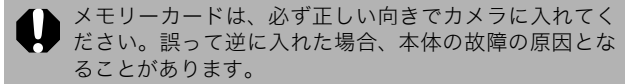

▶応用編:メモリーカードの取り扱い (p.101)
 ▶応用編:メモリーカードを初期化する (p.23)

#### ■メモリーカードを取り出すには

「カチッ」と音がするまで、指またはリストストラップの透明な部分 で、メモリーカードを奥に押し込んで、放します。

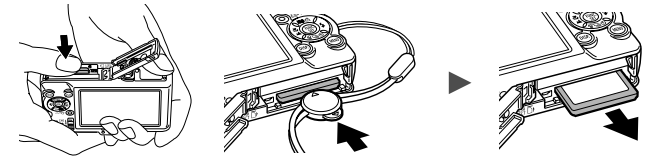

このカメラでは、SD<sup>\*</sup>メモリーカードとマルチメディアカードをお使いにな れます。このガイドでは、これらを、メモリーカードと表記します。 \*SD=Secure Digital (著作権保護システム)の略

### はじめてお使いの場合

■日付 / 時刻を合わせる

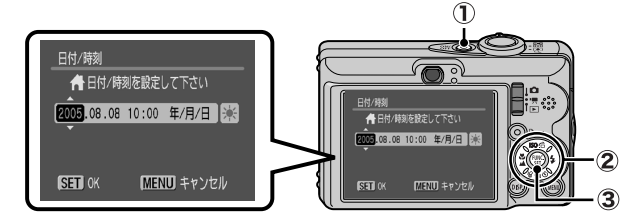

- 1. 電源スイッチを押す(①)
- 正しい日時が表示されていることを確認し、FUNC./SETボタンを 押す(③)

設定メニューでも、日付 / 時刻を設定できます (p.13)。

・カメラには、日付 / 時刻などの設定を保持するためのリチウム充電池が内蔵されています。カメラにバッテリーを入れたときに充電されますので、ご購入時に、バッテリーを4時間程度入れておくか、AC アダプターキット ACK-DC10 (別売)を使用して充電してください。カメラの電源が入っていなくても充電できます。
 ・バッテリーを取り出してから約3週間経過すると、設定した日付 / 時刻が解除される場合があります。再度、設定し直してください。

→応用編:世界時計を設定する (p.24)

#### ■メニューの表示言語を設定する

- 1. モードスイッチを ▶ (再生) にする
- 2. FUNC./SET ボタンを押しながら、MENU ボタンを押す
- 3. ◆/◆/◆/◆ ボタンで言語を選び、FUNC./SET ボタンを押す

設定メニューでも、表示言語を設定できます (p.13)。

### 撮影する

1. 電源スイッチを押す

起動音が鳴り、液晶モニターに起動画 面が表示されます。

- ・もう一度電源スイッチを押すと、電
   源が切れます。
- ・DISP.ボタンを押しながら電源スイッ チを押すと、消音設定が[入]にな り

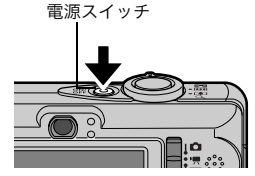

D

3 2.4

り、警告音以外のすべての音が鳴らない設定になります。

▶ 応用編:液晶モニターの使いかた (p.15)
 ▶ 応用編:節電機能について (p.22)
 ▶ 応用編:設定メニュー (p.29)
 ▶ 応用編:マイカメラメニュー (p.31)

- 2. 撮影モードを (オート) にする
  - モードスイッチを (撮影)にする
     (①)
  - EUNC./SETボタンを押し(②)、
     (/→ボタン(③)で、 (オート)を選ぶ
  - 3. FUNC./SET ボタンを押す(④)
- 3. 被写体にカメラを向ける
- 4. ピントを合わせて撮影する
  - シャッターボタンを浅く押して(半 押し)、ピントを合わせる ピントが合うと電子音が「ピピッ」 と2回鳴り、ランプが緑色に点灯し ます。

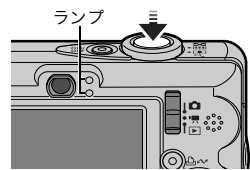

 シャッターボタンを深く押して(全 押し)、撮影する
 シャッター音が1回鳴り、撮影さ

れます。ランプが緑色に点滅し、メ モリーカードに記録されます。

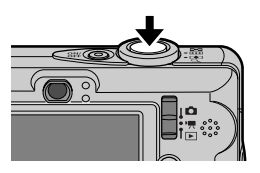

→撮影時の基本的な機能(下記)
→応用編:ランプの点灯/点滅について(p.22)

▶応用編でいろいろな撮影方法をご確認ください。

### 撮影直後に画像を確認する

撮影直後に約2秒間、撮影した画像が表示されます。 次の方法で設定時間にかかわらず画像を表示し続けます。 ・シャッターボタンを全押しし続ける

・撮影した画像が表示されている間に FUNC./SET ボタンを押す 画像表示の解除のしかた:シャッターボタンを半押しします。

→応用編:撮影の確認(p.28)

### 撮影時の基本的な機能

#### ■撮影モードを選ぶ

- 1. モードスイッチを 🗅 (撮影) または'昗(動画) にする(①)
- FUNC./SET ボタンを押し(②)、◆/→ボタン(③) で撮影モード を選ぶ

シーンモード (p.6) の場合、 🔁 (初期設定) を選んで MENU ボタン を押すと、モードを選べます。\_

3. FUNC./SET ボタンを押す(④)

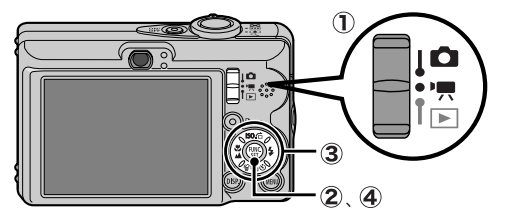

憲影

र्ष

eУ

■撮影モードの種類

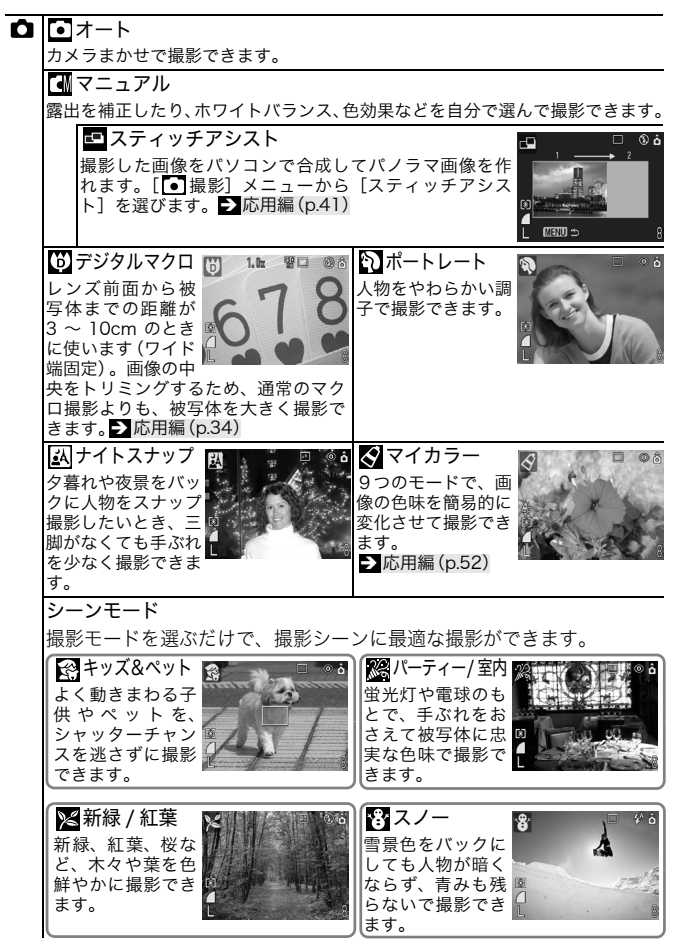

6

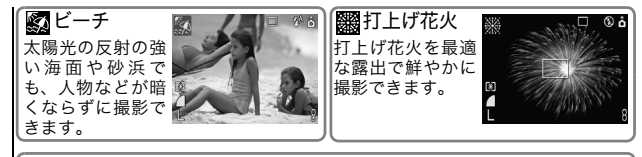

#### **业**水中

オールウェザーケース AW-DC50 (別売)を使った水中で の撮影に最適です。水中に最適なホワイトバランスに設定 され、青みをおさえた自然な色合いで撮影できます。

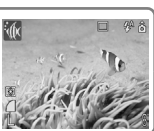

影

र्ष

eУ

#### 🖳 🛄 動画

シャッターボタンを押すと、動画を撮影できます。 「スタンダード」の他、スポーツなど速い動きの撮影に適した「スムーズ」、メー ルの添付に便利な「ライト」、画像の色味を簡易的に変更できる「マイカラー」 の4つのモードがあります。⊇応用編 (p.39)

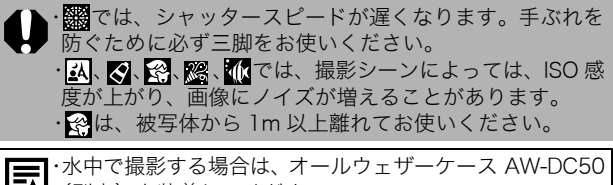

・水中で撮影する場合は、オールウェザーケース AW-DC50
 (別売)を装着してください。
 ・スキー場や海辺で撮影する場合は、オールウェザーケース AW-DC50 の装着をおすすめします。

### ■ズームを使う

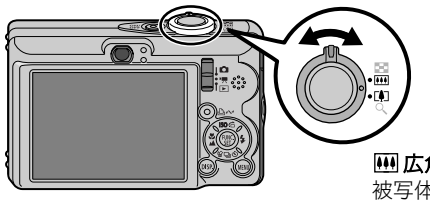

Ⅲ広角:
 被写体が小さくなります。
 ●望遠:
 被写体が大きくなります。

#### ■ストロボを使う

1. #ボタンを押して切り換える

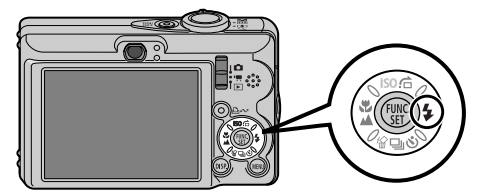

撮影モードによっては、設定できないことがあります。

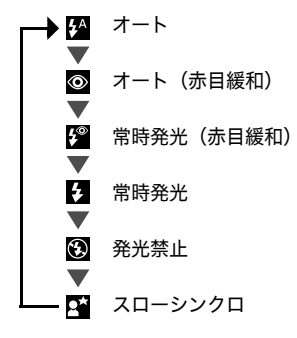

赤目緩和:ストロボの光が反射して目が赤く写るのを防ぐ機能です。 スローシンクロ:遅いシャッタースピードでストロボを発光し、夜景などを 撮影できます。

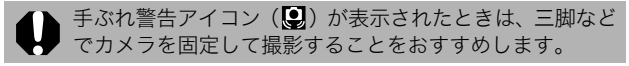

→応用編:各撮影モードで設定できる機能一覧(p.120)

#### ■至近距離 / 遠距離で撮る

**\*** /▲ボタンを押して切り換える 解除のしかた: 

 /▲ボタンを押して、

 ます。

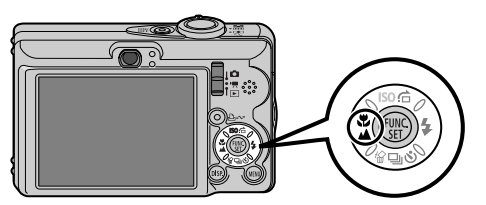

撮影モードによっては、設定できないことがあります。

憲憲

ф 6N

9

# **至近距離(マクロ)** 花や小さなものなどに近付いて大きく撮れます。 被写体に最も近付いたときの撮影範囲(撮影距離) ・最も広角側:37 × 27mm(レンズ先端から 3cm) ・最も望遠側:108 × 81mm(レンズ先端から 30cm) **遠距離(遠景)** しンズ前面から被写体までの距離が3m以上離れているときに使います。

マクロモードでは、液晶モニターを使って撮影してください。ファインダーを使うと、撮影範囲がずれます。
 ・マクロモードで撮影距離が3~30cmのときにストロボを使うと、画像の明るさが適切にならないことがあります。

→応用編:各撮影モードで設定できる機能一覧(p.120)

### 再生する

#### 1. モードスイッチを (再生) にする 最後に撮影した画像が表示されます。

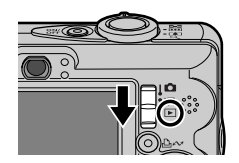

#### 2. ◆/→ボタンで見たい画像を表示する

◆ボタンで前の画像、◆ボタンで次の画像を表示します。 ボタンを押し続けると早く進みます。ただし、表示される画像は 粗くなります。

▶応用編でいろいろな再生方法をご確認ください。

### 消去する

 1. 再生モードのとき、◆/→ボタンで消去したい画像を選び (①)、☆ボタンを押す(②)

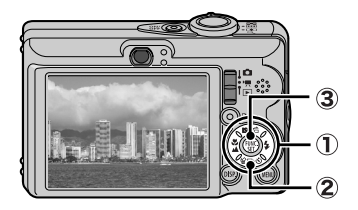

 [消去]が選択されていることを確認 し、FUNC./SETボタンを押す(③) 操作を取り消すときは、[キャンセル]を 選びます。

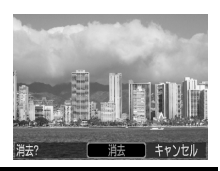

消去した画像は復元できません。十分に確認してから消去して ください。

→ 応用編:全画像を消去する(p.76)

### メニューの表示と設定のしかた

撮影時や再生時の設定や、日付 / 時刻、電子音などのカメラの設定は、 FUNC.メニューまたは撮影 / 再生 / 設定 / マイカメラメニューを使っ て操作します。

### FUNC.メニュー

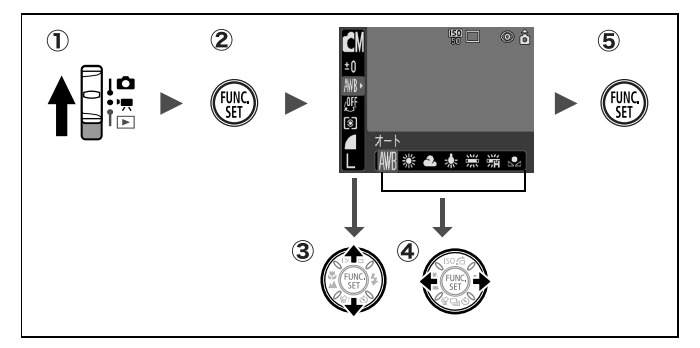

撮影時に、よく使う機能を設定します。

- モードスイッチを statim
- ② FUNC./SET ボタンを押す
- ③ ◆/◆ボタンでメニュー項目を選ぶ
  - ・撮影モードによって、選択できないメニュー項目があります。
- ④ ◆/→ボタンで設定内容を選ぶ
  - ·設定項目によっては、MENU ボタンでさらに変更できます。
  - ・選択後、シャッターボタンを押してすぐに撮影できます。撮影後 は、再びこの画面が表示され、設定を変更できます。
- ⑤ FUNC./SET ボタンを押す

→応用編:メニュー一覧 (p.28)

### 撮影 / 再生 / 設定 / マイカメラメニュー

撮影 / 再生時の便利な機能を設定します。

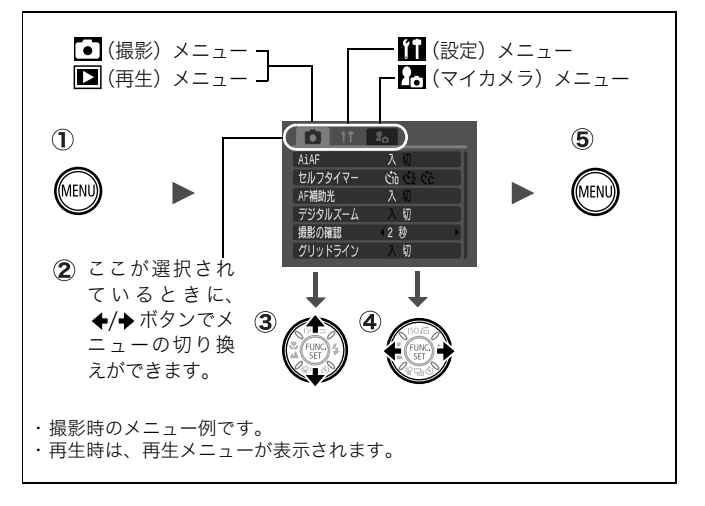

#### ① MENU ボタンを押す

- ② ◆/→ボタンでメニューを切り換える
  - ・ズームレバーでもメニューの切り換えができます。
- ③ ◆/◆ボタンでメニュー項目を選ぶ ・撮影モードによって、表示されるメニュー項目が異なります。
- ④ ◆/→ ボタンで設定内容を選ぶ
  - ・「...」のある項目では、FUNC./SET ボタンを押して次のメニュー を表示してから設定します。設定後、再度 FUNC./SET ボタンを 押して設定内容を確定します。
- ⑤ MENU ボタンを押す

#### → 応用編 : メニュー一覧 (p.28)

### 印刷する

カメラとカメラダイレクト対応プリンター\*<sup>1</sup>をケーブルで直接つなぎ、 **山**~ボタンを押すだけで、簡単に印刷できます。

 カメラとカメラダイレクト対応プリンターを接続し、プリ ンターの電源を入れる

カメラを再生モードにして、電源を入れます。

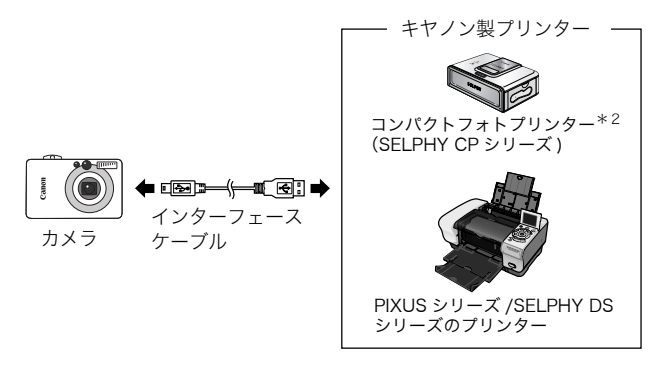

- \*1このカメラは標準規格「PictBridge (ピクトブリッジ)」に対応していますの で、キヤノン製プリンターだけでなく、キヤノン製以外の PictBridge 対応プリ ンターでも印刷できます。
- \*2カードフォトプリンター CP-10/CP-100/CP-200/CP-300 もお使いになれ ます。

# 液晶モニター左上に、 2.液晶モニター左上に、 √図または びあ示されていることを確認する(①)

- ・凸~が青色に点灯します。
- ・表示されるアイコンは、プリンターによって異なります。
- 3. ◆/→ボタンで印刷したい画像を選び(②)、 △~~ボタンを押す(③)

△~ボタンが青く点滅し、印刷が始まります。

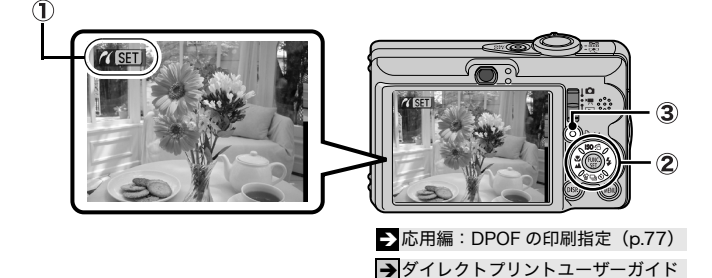

→お使いのプリンターの使用説明書

### パソコンに画像を取り込む

カメラで撮影した画像をパソコンに取り込む方法は次のとおりです。 お使いの OS によっては利用できない方法があります。あらかじめ 「パソコンに必要なシステム構成(p.17)」でご確認ください。

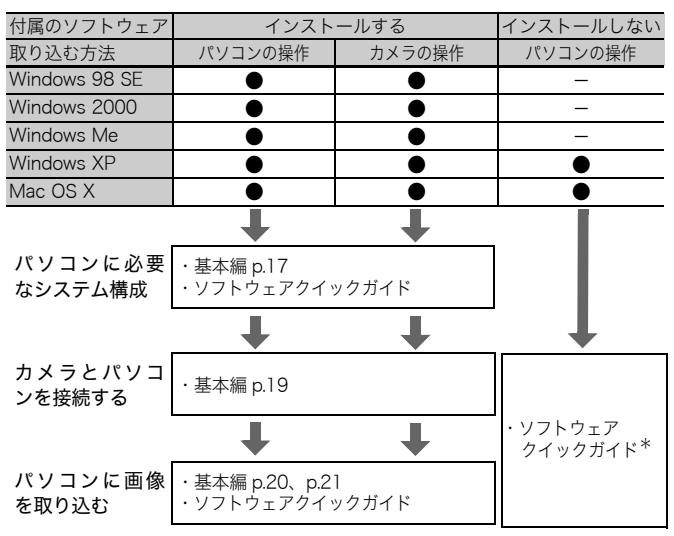

■カメラとパソコンを接続する

\*「Windows XP、Mac OS X をお使いの方へ」もご覧ください。

#### ■メモリーカードリーダーを利用する

上記のすべての OS でお使いになれます。ソフトウェアクイックガイドでご確認ください。

### パソコンに必要なシステム構成

ソフトウェアは、以下の条件を満たすパソコンにインストールして お使いください。

### Windows

| OS              | Windows 98 Second Edition(SE)<br>Windows Me<br>Windows 2000 Service Pack 4<br>Windows XP(Service Pack 1, Service Pack 2を含む)                                                                                                    |  |
|-----------------|----------------------------------------------------------------------------------------------------|--|
| 機種              | 上記OSがプリインストールされていて、USBポートが標準装備<br>されていること                                                                                                    |  |
| CPU             | Pentium 500MHz以上                                                                                                    |  |
| RAM             | Windows 98 SE / Windows Me :128MB以上<br>Windows 2000 / Windows XP :256MB以上                                                                                                    |  |
| インターフェース        | USB                                                                                                    |  |
| ハードディスク<br>空き容量 | <ul> <li>Canon Utilities</li> <li>ZoomBrowser EX</li> <li>250MB以上</li> <li>(印刷ソフトウェアPhotoRecord含む)</li> <li>PhotoStitch</li> <li>Canon Camera TWAIN Driver</li> <li>25MB以上</li> <li>Canon Camera WIA Driver</li> <li>25MB以上</li> <li>ArcSoft PhotoStudio</li> <li>50MB以上</li> </ul> |  |
| ディスプレイ          | 1,024×768ドット High Color(16bit)以上                                                                                                    |  |

### Macintosh

| OS              | Mac OS X(v10.2~v10.3)                                                                                |
|-----------------|----------------------------------------------------------------------------------------------------|
| 機種              | 上記OSがプリインストールされていて、USBポートが標準装備<br>されていること                                                            |
| CPU             | PowerPC G3/G4/G5                                                                                     |
| RAM             | 256MB以上                                                                                              |
| インターフェース        | USB                                                                                                  |
| ハードディスク<br>空き容量 | ●Canon Utilities<br>·ImageBrowser :200MB以上<br>·PhotoStitch : 40MB以上<br>●ArcSoft PhotoStudio : 50MB以上 |
| ディスプレイ          | 1,024×768ドット 32,000色 以上                                                                              |

パソコンに画像を取り込む

### 画像を取り込む準備をする

#### 必ずソフトウェアをインストールしてから、カメラとパソコンを接 続してください。

#### 用意するもの

- ・カメラとパソコン
- ・カメラに付属の「Canon Digital Camera Solution Disk」
- ・インターフェースケーブル(必ずカメラに付属のケーブルをお使い ください。)

#### 1. ソフトウェアをインストールする

1. Canon Digital Camera Solution Disk を CD-ROM ドライ ブにセットする

【Macintosh】 CD-ROM 内の [Canon Digital Camera Installer] アイコン (♥) をダブルクリックします。

- デジタルカメラソフトウェアの[イン ストール]をクリックし、[次へ]を クリックする
- 3. [おまかせインストール]を選択し、 [次へ]をクリックする インストール内容を確認しながら、イ ンストールを進めます。
- インストールが終了したら、[はい、今 すぐコンピュータを再起動します]を 選び、[完了]をクリックする

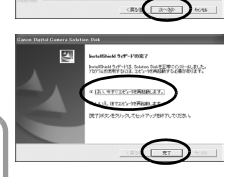

DIGITAL CAMERA

インストール ATTONY 会員登録 終了

Macintosh インストールが終了した ら [終了] をクリックします。

5. 再起動が完了したら、Canon Digital Camera Solution Disk を CD-ROM ドライブから取り出す

#### 2. カメラとパソコンを接続する

- 1. 付属のインターフェースケーブルで、パソコンの USB ポート とカメラの DIGITAL 端子を接続する
  - ①カメラの端子カバーは、リストストラップの透明な部分を 使って開けます。

②ケーブルの ←マークを手前にして、奥まで差し込みます。

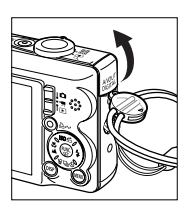

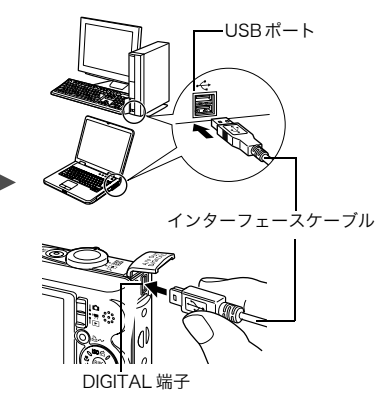

 カメラのモードスイッチを▶ (再生) にし、電源を入れる カメラとパソコンが通信できる状態 になります。

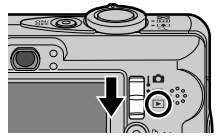

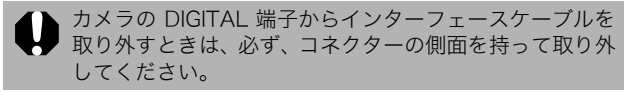

#### Windows

[デジタル署名が見つかりませんでした]と表示された場合は、 [はい] をクリックしてください。接続が完了し、カメラとパ ソコンが通信できる状態になると、USB ドライバが自動的に パソコン内にインストールされます。

### Windows パソコンに画像を取り込む

カメラとパソコンが通信できる状態になると、初期設定を行うウィン ドウが表示されます。

 [Canon CameraWindow] を選 び、[OK] をクリックする(初回 のみ)

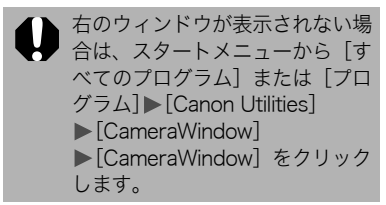

| *****                     | ?                       |
|---------------------------|-------------------------|
| カメラは接続されています              |                         |
| この動力作らの過ごれたいのでき           | 1.4.09101.7 (253(1)(5)) |
|                           | kw<br>0689500-FLate     |
| Microsoft 24472           | カメラのウィザード               |
| ALL CONSTRUCTS            | 10000                   |
|                           |                         |
| Competent State (Control) | 557.友(争)(点)             |
|                           | OK ANYTH                |
|                           |                         |

#### 2. 画像を取り込む

- 「カメラの操作」または「パソコンの操作」で画像を取り込みます。
- ・初期設定では、[マイピクチャ]フォルダに画像が取り込まれます。

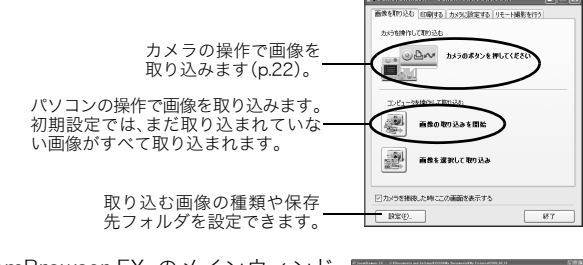

ZoomBrowser EX のメインウィンド ウに、取り込まれた画像のサムネイル (縮小された画像)が表示されます。初 期設定では、パソコンに取り込まれた 画像は、撮影日ごとにフォルダに保存 されます。

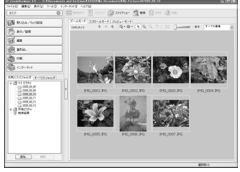

### Macintosh パソコンに画像を取り込む

カメラとパソコンが通信できる状態になると、次のウィンドウが表示 されます。表示されない場合は、Dock(デスクトップ下部に表示さ れるバー)の [Canon CameraWindow] アイコンをクリックします。

#### 1. 画像を取り込む

「カメラの操作」または「パソコンの操作」で画像を取り込みます。

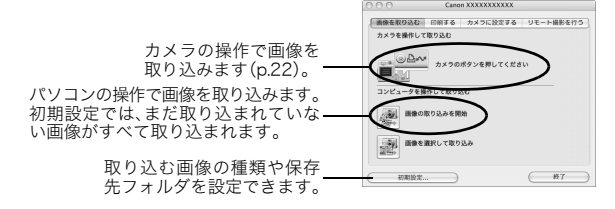

ImageBrowser のブラウザウィンドウ に、取り込まれた画像のサムネイル(縮 小された画像)が表示されます。初期 設定では、パソコンに取り込まれた画 像は、撮影日ごとにフォルダに保存さ れます。

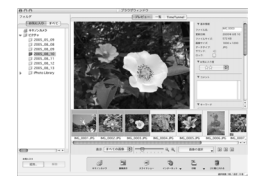

### カメラの操作で画像を取り込む(ダイレクト転送)

カメラの操作で画像を取り込めます。初めてダイレクト転送で画像を 取り込むときは、付属のソフトウェアを最初にインストールし、パソ コンの設定をしておいてください (p.18)。

|            | 全画像      | すべての画像をパソコンに取り込み、保存します。                                                       |
|------------|----------|-------------------------------------------------------------------------------|
|            | 未転送画像    | まだ取り込んでいない画像だけをパソコンに取り込<br>み、保存します。                                           |
| <b>v</b> • | 送信指定画像   | 送信指定した画像だけをパソコンに取り込み、保存<br>します。                                               |
| <b>D</b>   | 画像を選んで転送 | 画像を見ながら 1 画像ずつパソコンに取り込み、保<br>存します。                                            |
| Z          | パソコンの背景  | 画像を見ながら、パソコンのデスクトップの背景に<br>したい画像を取り込みます。取り込んだ画像は、パ<br>ソコンのデスクトップに背景として表示されます。 |

# カメラの液晶モニターにダイレクト転送画面が表示されていることを確認する

- ・凸~ボタンが青色に点灯します。
- ・ダイレクト転送画面が表示されない場合は、MENUボタンを押してください。

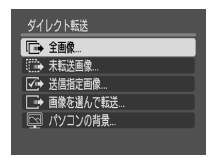

ダイレクト転送画面

#### ■ [全画像] [未転送画像] [送信指定画像] のとき

#### 

- ・画像が取り込まれます。取り込み中は、
   □~ボタンが青色に点滅します。取り込みが終了するとダイレクト転送画面に
   戻ります。
- ・取り込みを中止するときは、FUNC./ SET ボタンを押してキャンセルします。

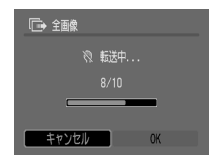

### ■ [画像を選んで転送] [パソコンの背景] のとき

- 取り込みたい画像を選び、 △~ボタン(または FUNC./SET ボタン)を押す
  - ・画像が取り込まれます。取り込み中は、 ≧~ボタンが青色に点滅します。
  - ・インデックス再生時(応用編 p.64)も、 画像を選べます。
  - ・MENU ボタンを押してダイレクト転送 画面に戻ります。

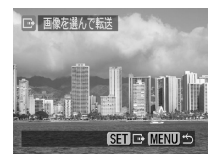

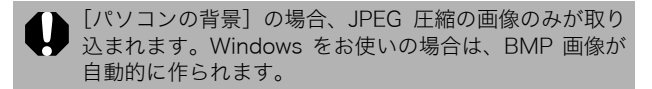

▲~ボタンで選択した項目は、カメラの電源を切っても 記憶されます。次回、ダイレクト転送画面を表示したと きは、前回設定した項目が選択されます。[画像を選んで 転送]と[パソコンの背景]を選択していたときは、た だちに画像を選択する画面が表示されます。

### MEMO

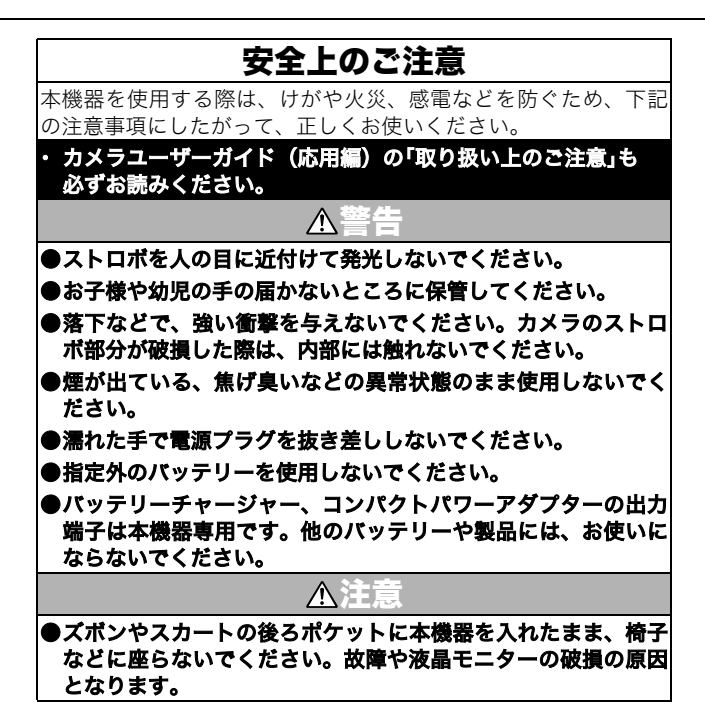